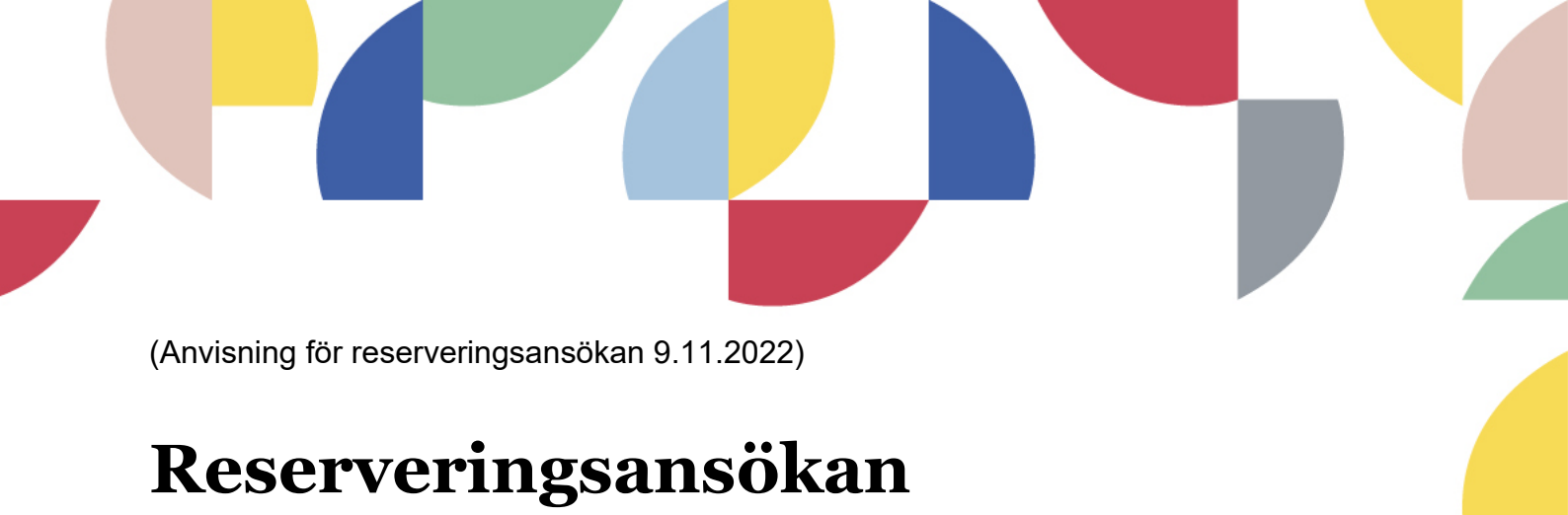

## Logga in i Timmi-systemet: https://asp3.timmi.fi/WebTimmi/index\_v2.html#/1298

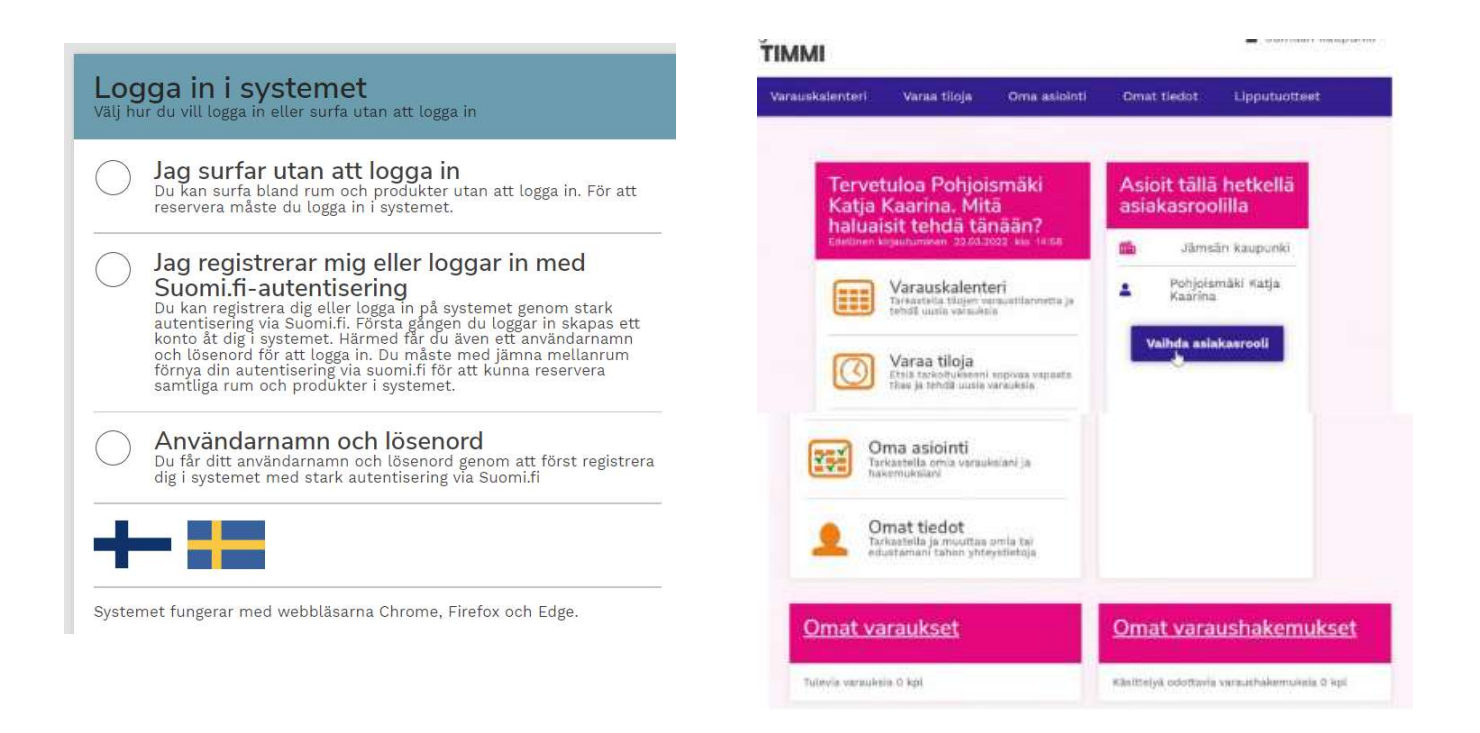

Organisationsrepresentanten bör registrera sig för att bli beviljad användarrättigheter av Borgå stad. Bekräftelsen skickas vanligtvis följande vardag.

Om du inte ännu har en Timmi-användarkod, hittar du registreringsdirektiven här: <u>https://www.porvoo.fi/sv/kultur-och-fritid/idrott-och-friluftsliv/idrottstjansternas-prislista-samt-reserveringsdirektiv/</u>

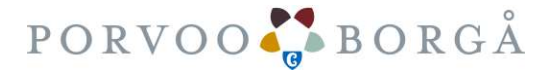

(Anvisning för reserveringsansökan 9.11.2022)

När du har loggat in i systemet, kontrollera att du sköter ärenden med rätt kundroll.

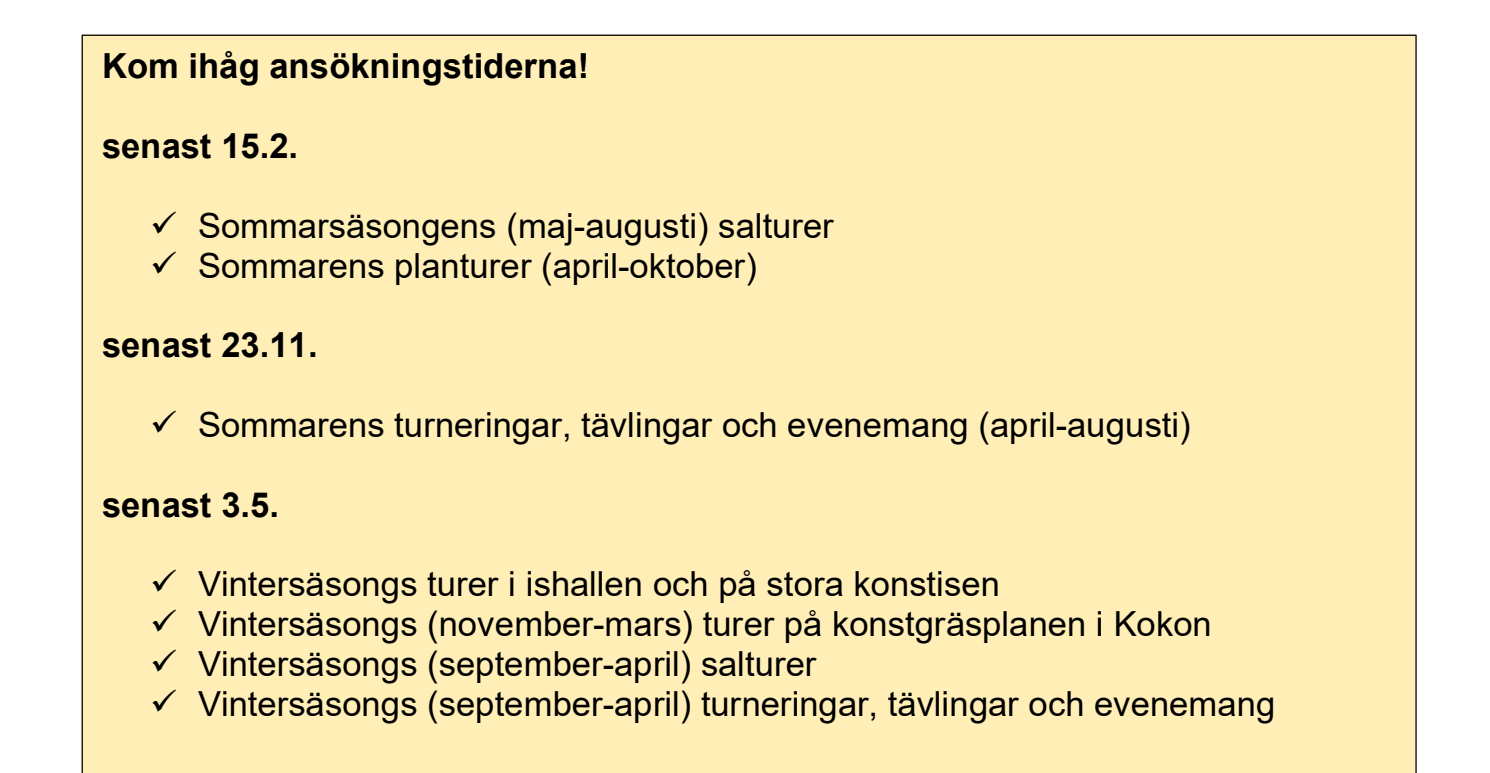

Du kommer lättast in för att göra din reserveringsansökan genom att välja från startsidan "Reserveringskalender"

 Välj den idrottssalen (hela salen eller en del av den) eller ett annat utrymme, där du vill göra en reservering
 Välj från kalendern det datum eller veckodag du vill börja din reservering. Du kan göra din reservering tidigast en vecka från nuläge.

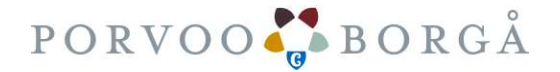

| (Anvisning för reserveringsansökan 9.11.2022) |  |
|-----------------------------------------------|--|

Resurssiprofii

| Ľ                                                                                                    | irneilunalli (rakennus)                             | ~        | valitse                        |                                |                                |                                |                                |                                | C                              |
|----------------------------------------------------------------------------------------------------|-----------------------------------------------------|----------|--------------------------------|--------------------------------|--------------------------------|--------------------------------|--------------------------------|--------------------------------|--------------------------------|
|                                                                                                    | lat aakkosittain<br>valitse                         | •        |                                |                                |                                |                                |                                |                                |                                |
| Valitse useita                                                                                                    | titoja                                              | <b>=</b> | 7                              | Viikko P                       | äivä                           | 46 14.                         | 11. 2022                       | Ма                             | Ti Ke To Pe La Su              |
| Sanyta alemin                                                                                                    | inn variet tilat                                    |          | Ma 14.11.<br>UH mon            | Ti 15.11.<br>UH mon            | Ke 16.11.<br>UH mon            | To 17.11.<br>UH mon            | Pe 18.11.<br>UH mon            | La 19.11.<br>UH mon            | Su 20.11.<br>UH mon            |
| Alasalin monito<br>Laivurinpolku 3, 06                                                                                                    | pimitila<br>100, Porvoo                             | 06:00    | 00:00-08:00<br>Suljettu7Stängt | 00:00-08:00<br>Suljettu7Stängt | 00:00-08:00<br>Suljettu7Stängt | 00:00-08:00<br>Suljettu7Stängt | 00:00-08:00<br>Suljettu7Stängt | 00:00-10:30<br>Suljettu7Stängt | 00:00-10:30<br>Suljettu7Stängt |
| · Happ                                                                                                    |                                                     | 07:00    |                                |                                |                                |                                |                                |                                |                                |
| -                                                                                                    |                                                     | 08:00    |                                |                                |                                |                                |                                |                                |                                |
| Contraction of the local division of the local division of the loc |                                                     | 09:00    |                                |                                |                                |                                |                                |                                |                                |
| Tilatyyppi:<br>Käyttötarkoitus:                                                                                                    | Liikuntasali/Idrottssal<br>Jousiammunta, Voimistelu | 10:00    |                                |                                |                                |                                |                                |                                |                                |
| Koko:<br>Varaustapa:                                                                                                    | 225,0 m²<br>Hakemus                                 | 11:00    |                                |                                |                                |                                |                                |                                | 11:00-13:00<br>Ramses r.y.     |
| Alasalin nyrkke                                                                                                    | alvtila                                             | 12:00    |                                |                                |                                |                                |                                |                                |                                |
| Laivurinpolku 3, 06                                                                                                    | 100, Porvoo                                         | 13:00    |                                |                                | 13:00-15:15                    |                                |                                |                                |                                |

Mihin haluan käyttää tilaa

Hae tilaa hakusanalla

- 2. Klicka upp klocksslag vid den tidpunkt som du vill göra din reservering > öppnas ett nytt fönster
- 3. Läs reserverings- och inhiberingsvillkoren och godkänn dem.
- 4. Efter att du har godkännt villkoren kan du göra en ansökan om ordinarieturer via "ansökan om upprepade reserveringar"

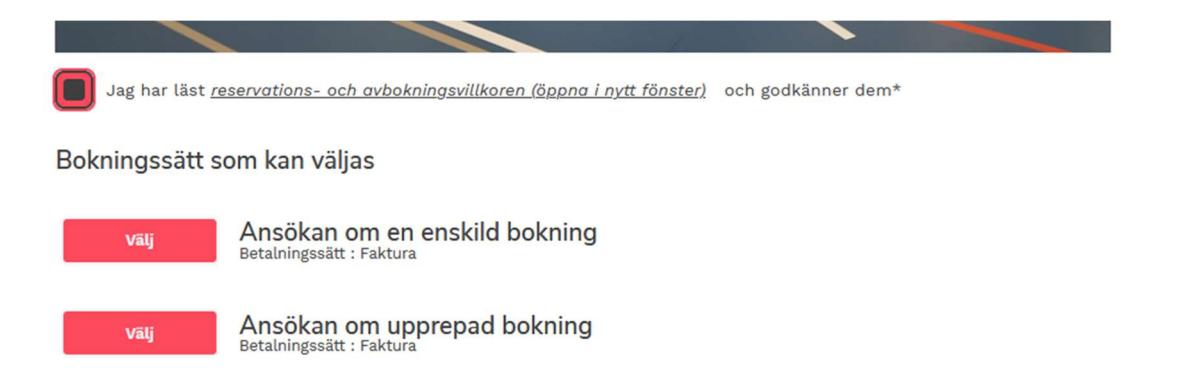

- Om du ansöker som organisationskund en enskild reservering, välj "Ansökan om en enskild bokning"

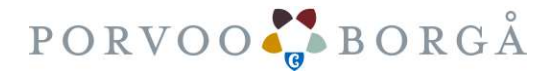

(Anvisning för reserveringsansökan 9.11.2022)

5. Fyll i "Reserveringsuppgift" reserveringens namn eller annan specifik uppgift:

tex. vuxenjumpa / grupp under skolåldern / P09 futsal / Match Damer osv.), så att behandlaren får uppgifter om vilken gren och vilken ålder som det är fråga om. Reserveringsinformationen syns också på fakturan.

- Obs! Det är ytterst viktigt att det meddelas om matcher och/eller tävlingar

## Ny reservationsförfrågan

| För att kunna reservera ett rum eller skicka in en reserva | tionsförfrågan om den måste du ange obligatoriska uppgifi |
|------------------------------------------------------------|-----------------------------------------------------------|
| Aurora-halli - Salibandyhalli -                            |                                                           |
| Jääkiekkotie 4, 06100 Porvoo                               |                                                           |
| Tilläggsuppgifter: Kentän koko 20x40m                      |                                                           |
| Reservationsuppgift*                                       |                                                           |
| träningstur                                                |                                                           |
| Datum* 14. 11. 2022                                        | Tidsintervall*                                            |
| Reservationens tilläggsuppgift                             |                                                           |
| 15-20 vuxna deltagare                                      |                                                           |

6. Kontrollera från reserveringsansökan att datumet ni vill börja är rätt - Välj datumet ni vill sluta och välj klockslaget för reserveringen

OBS! Ordinarieturerna i salar slutar senast 15.5.

- i "Reserveringens tilläggsuppgift" kan du skriva alternativa datum/tid för reserveringen, eller andra uppgifter om reserveringen, tex. antal av deltagare i gruppen

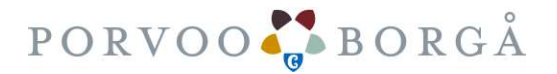

| Anvisning för reserveri                                                                                                    | ngsansökan 9.11.2022)                                                        |                                                          |                 |
|----------------------------------------------------------------------------------------------------|------------------------------------------------------------------------------|----------------------------------------------------------|-----------------|
|                                                                                                    | .g,                                                                          |                                                          |                 |
| ly reservationsförfrågan                                                                                                    |                                                                              |                                                          |                 |
| ör att kunna reservera ett rum eller skicka in en reserve                                                                                         | rtionsförfrågan om den måste du ange obligatoriska uppgifter i reservationsl | formuläret. <u>Öppna anvisning</u>                       |                 |
| ammandrag                                                                                                    |                                                                              |                                                          |                 |
|                                                                                                    |                                                                              |                                                          |                 |
| Reservationer                                                                                                    |                                                                              |                                                          |                 |
| Reservationer<br>Tidpunkt:<br>14.11.2022 15:00-16:00                                                                                              | Plats:<br>Aurora-halli, Salibandyhalli                                       | Reservationsuppgift:<br>träningstur                      |                 |
| Reservationer<br>Tidpunkt:<br>14.11.2022 15:00-16:00<br>Reservationens tilläggsuppgift:<br>15-20 vuxna deltagare                                  | Plats:<br>Aurora-halli, Salibandyhalli<br>Skattefritt pris:<br>0,00 €        | Reservationsuppgift:<br>trăningstur<br>Moms %:<br>0,00 € |                 |
| Reservationer<br>Tidpunkt:<br>14.11.2022 15:00-16:00<br>Reservationens tilläggsuppgift:<br>15-20 vuxna deltagare<br>Pris:<br>0,00 €               | Plats:<br>Aurora-halli, Salibandyhalli<br>Skattefritt pris:<br>0,00 €        | Reservationsuppgift:<br>träningstur<br>Moms %:<br>0,00 € |                 |
| Reservationer<br>Tidpunkt:<br>14.11.2022 15:00-16:00<br>Reservationens tilläggsuppgift:<br>15-20 vuxna deltagare<br>Pris:<br>0,00 €               | Plats:<br>Aurora-halli, Salibandyhalli<br>Skattefritt pris:<br>0,00 €        | Reservationsuppgift:<br>träningstur<br>Moms %:<br>0,00 € |                 |
| Reservationer<br>Tidpunkt:<br>14.11.2022 15:00-16:00<br>Reservationens tilläggsuppgift:<br>15-20 vuxna deltagare<br>Pris:<br>0,00 €               | Plats:<br>Aurora-halli, Salibandyhalli<br>Skattefritt pris:<br>0,00 €        | Reservationsuppgift:<br>trăningstur<br>Moms %:<br>0,00 € |                 |
| Reservationer<br>Tidpunkt:<br>14.11.2022 15:00-16:00<br>Reservationens tilläggsuppgift:<br>15-20 vuxna deltagare<br>Pris:<br>0,00 €               | Plats:<br>Aurora-halli, Salibandyhalli<br>Skattefritt pris:<br>0,00 €        | Reservationsuppgift:<br>träningstur<br>Moms %:<br>0,00 € |                 |
| Reservationer<br>Tidpunkt:<br>14.11.2022 15:00-16:00<br>Reservationens tilläggsuppgift:<br>15-20 vuxna deltagare<br>Pris:<br>0,00 ¢               | Plats:<br>Aurora-halli, Salibandyhalli<br>Skattefritt pris:<br>0,00 €        | Reservationsuppgift:<br>träningstur<br>Moms %:<br>0,00 € | Skapa förfrågan |
| Reservationer<br>Tidpunkt:<br>14.11.2022 15:00-16:00<br>Reservationens tilläggsuppgift:<br>15-20 vuxna deltagare<br>Pris:<br>0,00 ¢<br>Föregående | Plats:<br>Aurora-halii, Salibandyhalii<br>Skatefritt pris:<br>0,00 €         | Reservationsuppgift:<br>trăningstur<br>Moms %:<br>0,00 € | Skapa förfrågan |
| Reservationer<br>Tidpunkt:<br>14.11.2022 15:00-16:00<br>Reservationens tilläggsuppgift:<br>15-20 vuxna deltagare<br>Pris:<br>0,00 €               | Plats:<br>Aurora-halli, Salibandyhalli<br>Skattefritt pris:<br>0,00 €        | Reservationsuppgift:<br>träningstur<br>Moms %:<br>0,00 € | Skapa förfrågan |

- Till slut "Skapa ansökan"

Din ansökan hittar du på Mina tjänster-sidan (Väntande reserveringsansökan). Du kan ändra och ta bort din ansökan innan den är godkänd. Rätt pris syns på reserveringen när den är godkänd.

Det skickas anmälan till kontaktpersonens e-post både om godkända och ogodkända reservationer.

De godkända reserveringarna syns på Mina tjänster -sida (Godkända bokningar).

Man kan inte ändra de godkända reserveringarna utan alla ändringar eller uppdateringar borde skickas till <u>liikunta.tilavaraus@porvoo.fi</u>.

Godkända reserveringar kan man inhibera inom 7 dagar från reserveringen på Mina tjänster -sidan.

Avbokningar som gäller evenemang och turneringar ska göras senast 14 dagar före den reserverade tiden. Ifall annullering sker senare än ovannämnda, har idrottstjänsterna rätt att fakturera 10 % av reserveringens pris.

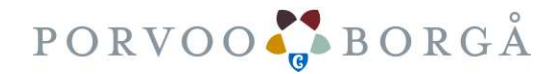